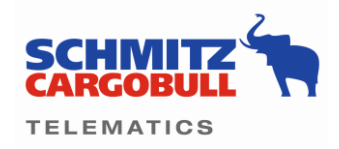

#### TrailerConnnect® Data Management Center

With TrailerConnnect® Data Management Center, Schmitz Cargobull offers a tool for simple and secure data integration in one platform. Data can be transferred easily, in a controlled and secure manner to external platforms (e.g. transport management systems (TMS), fleet management systems (FMS)).

#### Instruction for using the Data Management Center (DMC)

#### 1. Create an Export-Account

If you want to share the telematics data with a data recipient, please select DMC (1) and Export Accounts (2) and select the "Plus Icon" (3).

|                           |             |                                                       |                                     |             |         | 10 V         |          |    |                  |     |
|---------------------------|-------------|-------------------------------------------------------|-------------------------------------|-------------|---------|--------------|----------|----|------------------|-----|
| 👬 Status 🔀 FleetWatch     | Messages    | Configuration                                         | ஃ DMC யி                            | ] TourTrack | Reports | 🤽 User       | Contacts |    |                  |     |
| ेळा Data sharing 👫 Transp | ort network |                                                       | $\underbrace{}_{1}$                 |             |         |              |          |    |                  |     |
|                           |             | Import acco                                           | ounts                               | $\langle$   | Expo    | ort accounts |          | Þ. | Export endpoints |     |
|                           | Sear        | ch                                                    | Partner                             | •           |         |              |          | 2  |                  | 003 |
|                           |             | AddSecure<br>Partner: AddSecu<br>Last changed: 19.    | re<br>09.2022 10:52                 |             |         |              |          |    |                  |     |
|                           | C           | Partner: CO3<br>Last changed: 19.                     | 09.2022 10:52                       |             |         |              |          |    |                  |     |
|                           | SHIP        | P20 Shippeo<br>Partner: Shippeo<br>Last changed: 20.  | 09.2022 06:52                       |             |         |              |          |    |                  |     |
|                           | Ę           | Transporeon<br>Partner: Transpor<br>Last changed: 19. | eon Visibility Hub<br>09.2022 10:53 |             |         |              |          |    |                  |     |

#### 2. Name assignment for the export account

Give the export account a name (1) and select your data provider (2).

If necessary, you will be prompted to add further characteristics for the partner. Add these after consulting with the data provider. (3)

By clicking on (4), you can define which data is to be transferred during a tour-related data push when Tour Track is activated in the standard system. The prerequisite for this is that tour planning has already been created under "Tour Track".

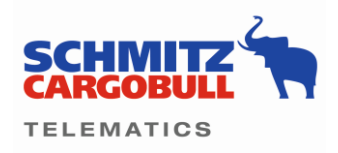

|                |                 |         |                                              |                                    |                                                  | C                                                                         | •                                                     |               |        |                  |     |
|----------------|-----------------|---------|----------------------------------------------|------------------------------------|--------------------------------------------------|---------------------------------------------------------------------------|-------------------------------------------------------|---------------|--------|------------------|-----|
| 🖌 Status 🔐 F   | leetWatch 🔛 Met | sages 🚦 | Configuration                                | <u>∯</u> омс                       | ]]g TourTrack                                    | Reports                                                                   | Lt. User                                              | Contacts      |        |                  |     |
| Ø Data sharing | Transport netwo | rk      |                                              |                                    |                                                  |                                                                           |                                                       |               |        |                  |     |
|                |                 |         | Import a                                     | ccounts                            |                                                  | Exp                                                                       | ort accounts                                          |               |        | Export endpoints |     |
|                |                 | Search  |                                              | Partner                            |                                                  |                                                                           |                                                       |               |        |                  | 0 0 |
|                |                 | •       | AddSecure<br>Partner AddSe                   | ACUTA                              | Add expo                                         | ort account                                                               |                                                       |               | ×      |                  |     |
|                |                 | •       | Last changed                                 | 19.09.2022.10                      | 52 GPSove                                        | eriP                                                                      |                                                       |               | 1      |                  |     |
|                |                 | CC      | CO3<br>Partner CO3<br>Last changed           | 19 09 2022 10                      | 52                                               | svider<br>SoverIP GmbH                                                    |                                                       |               | - 2    |                  |     |
|                |                 | SHIPPE  | Shippeo<br>Partner: Shipp<br>Last changed    | eo<br>20 09:2022 06                | 52 Identific                                     | ation<br>ice name                                                         | Referen                                               | ce customer   | 3      |                  |     |
|                |                 | S       | Transporeon<br>Partner Trans<br>Last changed | poreon Visibility<br>19.09.2022.10 | Data sel<br>Select the<br>account is<br>Data sel | ection for tour da<br>sensors that sho<br>selected in a tou<br>ection (0) | ata export<br>uild be presele<br>rr data export.<br>4 | ted when this |        |                  |     |
|                |                 |         |                                              |                                    |                                                  |                                                                           |                                                       | Cancel        | Create |                  |     |

#### 3. Selection of the data to be tourbased

Select the data to be shared by selecting the possible points and confirm your selection (1).

| ARCOBULE A      | Set sensor settings for transfer tour data to GPSoverIP GmbH |                          |           |                         |            |  |  |  |  |  |
|-----------------|--------------------------------------------------------------|--------------------------|-----------|-------------------------|------------|--|--|--|--|--|
| ar Data sharing | Telematics basic data                                        | EBS                      |           | Telematics sensors      |            |  |  |  |  |  |
|                 | Coupling state                                               | 0 of 3 sensors selected  | Show more | 0 of 2 sensors selected | Show more  |  |  |  |  |  |
|                 | Door 1<br>Door 2                                             | Refrigeration unit       |           | Temperature recorder    |            |  |  |  |  |  |
|                 | Door 3<br>Door 4                                             | 0 of 12 sensors selected | Show more | 0 of 6 sensors selected | Show more  |  |  |  |  |  |
|                 | Geo. longitude     GPS altitude                              | Door locking system      |           | Tail lift               |            |  |  |  |  |  |
|                 | GPS heading                                                  | 0 of 1 sensors selected  | Show more | 0 of 1 sensors selected | Show more  |  |  |  |  |  |
|                 | Ignition Motion                                              | Alarm system             |           |                         |            |  |  |  |  |  |
|                 | Plate TL4 door contact Vehicle ident. number                 | 0 of 4 sensors selected  | Show more |                         |            |  |  |  |  |  |
|                 | Vehicle manufacturer Vehicle type                            |                          |           |                         |            |  |  |  |  |  |
|                 | Show less                                                    |                          |           |                         |            |  |  |  |  |  |
|                 |                                                              |                          |           |                         |            |  |  |  |  |  |
|                 |                                                              |                          |           |                         |            |  |  |  |  |  |
|                 |                                                              |                          |           |                         |            |  |  |  |  |  |
|                 |                                                              |                          |           |                         | 1          |  |  |  |  |  |
|                 |                                                              |                          |           |                         | Cancel App |  |  |  |  |  |

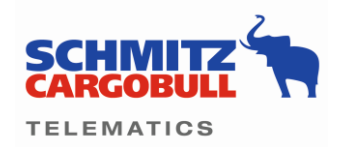

## 4. Confirm the account creation

Confirm the created export account (1).

|                |                   |                                                                                                    |                                              |                                                                                                    | •                                                                 |             |                  |
|----------------|-------------------|----------------------------------------------------------------------------------------------------|----------------------------------------------|----------------------------------------------------------------------------------------------------|-------------------------------------------------------------------|-------------|------------------|
| 🛉 Status 🕞 Fle | eetWatch 🔤 Messag | jes 🔅 Configuration                                                                                                    | 유 DMC ట్రి То                                | urTrack 📄 Reports                                                                                                  | 🎎 User 🎽 Contacts                                                 |             |                  |
| 🖾 Data sharing | Transport network |                                                                                                    |                                              |                                                                                                    |                                                                   |             |                  |
|                |                   | Import ad                                                                                                    | counts                                       | Ехро                                                                                                    | rt accounts                                                       |             | Export endpoints |
|                |                   | Search                                                                                                    | Partner                                      | •                                                                                                    |                                                                   |             | 0 0              |
|                |                   | AddSecure<br>Partner: AddSe<br>Last changed:<br>CC3<br>Partner: CO3<br>Last changed<br>Shippeo<br>Partner: Shippeo<br>Partner: Shippeo | Cure<br>19:09:2022:10:52<br>19:09:2022:10:52 | Ald export account                                                                                                 | Reference customer<br>RefCust                                     |             |                  |
|                |                   | Fransporeon<br>Partner: Transp<br>Last changed:                                                                                        | poreon Visibility Hu S<br>19.09.2022 10:53   | Data selection for tour dat<br>Select the sensors that shou<br>account is selected in a tour<br>Data selection (1) | a export<br>Id be preselected when this<br>data export.<br>Cancel | 1<br>Create |                  |

## 5. Checking the information in the "Export endpoints" view

(1) The created export account is listed in the overview.Click on "Export endpoints" (2) to access the export endpoint settings screen.

|              |                |             |                                                  |                                     |             |         | 0 •          |               |                  |   |   |
|--------------|----------------|-------------|--------------------------------------------------|-------------------------------------|-------------|---------|--------------|---------------|------------------|---|---|
| 👫 Status     | FleetWatch     | 🖂 Messages  | Configuration                                    | 삶 рмс                               | TourTrack   | Reports | 🖳 User       | Left Contacts |                  |   |   |
| ः 🜌 Data sha | nring 😤 Transp | ort network |                                                  |                                     |             |         |              |               | 2                |   |   |
|              |                |             | Import a                                         | ccounts                             |             | Exp     | ort accounts |               | Export endpoints | ; |   |
|              |                | s           | earch                                            | Partner                             | -           |         |              |               |                  | 0 | 0 |
|              |                |             | AddSecure<br>Partner: AddSe<br>Last changed:     | ecure<br>19.09.2022 10:             | 52          |         |              |               |                  |   |   |
|              |                |             | CO3<br>Partner: CO3<br>Last changed:             | 19.09.2022 10:                      | 52          |         |              |               |                  |   |   |
|              |                | 1           | GPSoverIP<br>Partner: GPSo<br>Last changed:      | verIP GmbH<br>24.10.2022 12:        | 09          |         |              |               |                  |   |   |
|              |                | S           | HIPPEO<br>Partner: Shipp<br>Last changed:        | eo<br>20.09.2022 06:                | 52          |         |              |               |                  |   |   |
|              |                |             | S Transporeon<br>Partner: Trans<br>Last changed: | poreon Visibility<br>19.09.2022 10: | r Hub<br>53 |         |              |               |                  |   |   |

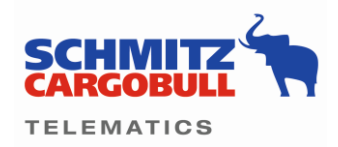

## 6. Creation of the export endpoint

Click on the "plus sign" (1) at "Export endpoint configuration" to create a new endpoint.

| CARCOBULL<br>TELEMATICS |                |              |                       |               |                                     |                    | 0 •                 |                     |           |                                              |          |
|-------------------------|----------------|--------------|-----------------------|---------------|-------------------------------------|--------------------|---------------------|---------------------|-----------|----------------------------------------------|----------|
| 🔒 Status                | PleetWatch     | Messages     | Configuration         | ക് <b>DMC</b> | Tour Track                          | Reports            | 🤽 User              | L Contacts          |           |                                              |          |
| ाळा Data sha            | aring 👫 Transp | oort network |                       |               |                                     |                    |                     |                     |           |                                              |          |
|                         |                |              | Import a              | ccounts       |                                     | Exp                | ort accounts        |                     |           | Export endpoints                             |          |
|                         |                | CC           | nfiguration endpoints | 1             |                                     |                    |                     |                     |           |                                              | ?        |
|                         |                |              | 🜌 Name                | Ō             | Fleet Position                      |                    |                     |                     |           |                                              | Save     |
|                         |                |              | Fleet Position        | :             | Interface type<br>REST              |                    | Export ac<br>Transp | oreon               |           | System partner<br>Transporeon Visibility Hub |          |
|                         |                |              | i Full Fleet          | :             | Configure                           |                    |                     |                     |           |                                              |          |
|                         |                |              | i Temp and Position   | :             | Send trip data                      | Send TAPA          | messages            | Data selection (0)  | (0) n     | notifications (i)                            |          |
|                         |                |              |                       |               | Vehicle selection<br>select all veh | icles () select in | dividual vehicl     | es                  |           |                                              |          |
|                         |                |              |                       |               | Plate                               |                    | us, Vehicle i       | lent. number        |           |                                              |          |
|                         |                |              |                       |               | Plate                               |                    | Vehicle ty          | pe                  | Vehicle i | ident. number                                | <b>G</b> |
|                         |                |              |                       |               |                                     |                    | •                   | No vehicles in grou | φ         |                                              | 68<br>64 |
|                         |                |              |                       |               |                                     |                    |                     |                     |           |                                              |          |
|                         |                |              |                       |               |                                     |                    |                     |                     |           |                                              |          |
|                         |                |              |                       |               |                                     |                    |                     |                     |           |                                              |          |

Add the name of the export endpoint (1) and select the export account (2).

| 倄 Status 🔀 FleetWat  | tch 🛛 Messages   | Configuration          | ₩ рмс  | TourTrack              | Reports        | 🎎 User       | Contacts        |                                              |          |
|----------------------|------------------|------------------------|--------|------------------------|----------------|--------------|-----------------|----------------------------------------------|----------|
| ाळ Data sharing 🔮 Ti | ransport network |                        |        |                        |                |              |                 |                                              |          |
|                      |                  | Import ad              | counts |                        | Exp            | ort accounts |                 | Export endpoints                             |          |
|                      | Co               | onfiguration endpoints |        |                        |                |              |                 |                                              | 0        |
|                      |                  | Same                   | •      | Fleet Position         |                |              |                 |                                              |          |
|                      |                  | Fleet Position         | :      | Interface type<br>REST |                | Export act   | counts<br>Dreon | System partner<br>Transporeon Visibility Hub |          |
|                      |                  | i Full Fleet           | :      | C. Add conf            | iguration      |              |                 | ×                                            |          |
|                      |                  | i Temp and Position    | :      | Ve 1 My Data           | a to GPSoverIP |              |                 | (0) notifications                            |          |
|                      |                  |                        |        | AddSec                 | ure            |              |                 |                                              |          |
|                      |                  |                        |        | CO3                    |                |              |                 | e cle ident. number                          | <b>G</b> |
|                      |                  |                        |        | 2 GPSove               | ərlP           |              |                 |                                              | e2       |
|                      |                  |                        |        | Shipped                | )              |              |                 |                                              | <b>G</b> |
|                      |                  |                        |        | Transpo                | preon          |              |                 |                                              |          |
|                      |                  |                        |        |                        |                |              |                 |                                              |          |
|                      |                  |                        |        |                        |                |              |                 |                                              |          |

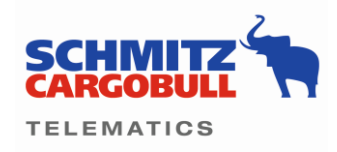

Check the information and confirm the attachment by clicking on (1).

| 👫 Status       | 🔓 FleetWatch | 🔛 Messag    | ges 🔅 Configuration     | <br>МС  | TourTrack            | Reports      | 🚉 User              | Contacts             |                                              |          |
|----------------|--------------|-------------|-------------------------|---------|----------------------|--------------|---------------------|----------------------|----------------------------------------------|----------|
| ाळा Data shari | ing 😤 Transp | ort network |                         |         |                      |              |                     |                      |                                              |          |
|                |              |             | Import a                | ccounts |                      | Exp          | ort accounts        |                      | Export endpoints                             |          |
|                |              |             | Configuration endpoints |         |                      |              |                     |                      |                                              | 0        |
|                |              |             | Rame Name               | •       | Fleet Position       |              |                     |                      |                                              |          |
|                |              |             | (i) Fleet Position      | :       | REST                 |              | Export ac<br>Transp | counts<br>Dreon      | System partner<br>Transporeon Visibility Hub |          |
|                |              |             | Full Fleet              | :       | Add confi            | guration     |                     |                      | ×                                            |          |
|                |              |             | (i) Temp and Position   | :       | Ve Name My Data      | to GPSoverIP |                     |                      | (0) notifications                            | _        |
|                |              |             |                         |         | Export acc<br>GPSove | ount<br>erIP |                     | •                    |                                              | _1       |
|                |              |             |                         |         |                      |              |                     |                      | 1                                            |          |
|                |              |             |                         |         |                      |              |                     | Cancel               | cle ident. number                            | <b>G</b> |
|                |              |             |                         |         |                      |              | <b>i</b>            | lo vehicles in group |                                              |          |
|                |              |             |                         |         |                      |              |                     |                      |                                              |          |
|                |              |             |                         |         |                      |              |                     |                      |                                              |          |
|                |              |             |                         |         |                      |              |                     |                      |                                              |          |

# 7. Configuration of the export endpoint

| Status 🔓 FleetWat   | ich 🗹 Message    | s 🔅 Configuration                  | 🖧 рмс  | TourTrack              | Reports           | 🕂 User                | Contacts           |                                  |          |
|---------------------|------------------|------------------------------------|--------|------------------------|-------------------|-----------------------|--------------------|----------------------------------|----------|
| 7 Data sharing 👫 Tr | ransport network |                                    |        |                        |                   |                       |                    |                                  |          |
|                     |                  | Import a                           | counts |                        | Expo              | ort accounts          |                    | Export endpoints                 |          |
|                     | c                | configuration endpoints            |        |                        |                   |                       |                    |                                  |          |
|                     |                  | 🜌 Name                             | 0      | My Data to GPSc        | overIP            |                       |                    |                                  |          |
|                     |                  | <ol> <li>Fleet Position</li> </ol> | 1      | Interface type<br>REST |                   | Export acco<br>GPSove | onts<br>rIP        | System partner<br>GPSoverIP GmbH |          |
|                     |                  | Full Fleet                         | 1      | Configure 1            | 2                 |                       | 3                  | 4                                |          |
|                     |                  | My Data to GPSov                   | 1      | Send trip data         | Send TAPA         | messages              | Data selection (0) | (0) notifications                |          |
|                     |                  | Temp and Position                  | ;      | select all vehic       | cles ) select inc | dividual vehicles     | 5                  |                                  |          |
|                     |                  |                                    |        | 😨 Plate                |                   | -3, Vehicle ide       | nt. number         |                                  | 6        |
|                     |                  |                                    |        | D Plate                |                   | Vehicle type          | 7                  | Vehicle ident. number            | 9        |
|                     |                  |                                    |        |                        |                   | No.                   | vehicles in group  |                                  | 68<br>54 |
|                     |                  |                                    |        |                        |                   |                       |                    |                                  |          |
|                     |                  |                                    |        |                        |                   |                       |                    |                                  |          |
|                     |                  |                                    |        |                        |                   |                       |                    |                                  |          |

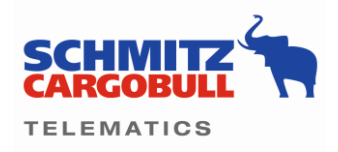

- 1. define whether you want to transfer trip data
- 2. define if you want to transfer Tapa data
- 3. select individual options for permanent data transfer

|                                      |                                                                 | <b>■ ● ▼</b>              |           |                          |              |
|--------------------------------------|-----------------------------------------------------------------|---------------------------|-----------|--------------------------|--------------|
| 倄 Status 🖓 FleetWatch 🔤 Messa        | Configure sensors                                               |                           |           |                          | ×            |
| 🛛 🜌 Data sharing 👫 Transport network | Telematics basic data                                           | EBS                       |           | ✓ Telematics sensors     |              |
|                                      | Battery capacity CTU2 Battery guard prewarning                  | 10 of 10 sensors selected | Show more | 4 of 4 sensors selected  | Show more    |
|                                      | Battery guard status Battery power (external battery)           | Refrigeration unit        |           | Z Temperature recorder   |              |
|                                      | Battery power (internal battery)     Coupling state             | 0 of 38 sensors selected  | Show more | 6 of 6 sensors selected  | Show more    |
|                                      | Door 1 Door 2 Door 3                                            | Sustainability            |           | Door locking system      |              |
|                                      | Door 4                                                          | 0 of 1 sensors selected   |           | 0 of 3 sensors selected  | Show more    |
|                                      | Geo. Iongitude     GPS altitude     GPS heading     GPS heading | ✓ Tyre monitoring         |           | Brake pad wear indicator |              |
|                                      |                                                                 | 14 of 14 sensors selected |           | 0 of 7 sensors selected  |              |
|                                      | GPS timeage                                                     |                           | Show more |                          | Show more    |
|                                      | Max capacity CTU2                                               | Alarm system              |           |                          |              |
|                                      | <ul><li>Motion</li><li>Plate</li></ul>                          | 0 of 6 sensors selected   | Show more |                          |              |
|                                      | TL4 door contact Truck ID Tyre mileage                          |                           |           |                          |              |
|                                      | Show less                                                       |                           |           |                          |              |
|                                      |                                                                 |                           |           |                          |              |
|                                      |                                                                 |                           |           |                          | 1            |
|                                      | conceptory provides 20                                          |                           |           |                          | Cancel Apply |

- 4. here you enter contacts who are to be contacted in the event of a malfunction in the data transfer.
- 5. here you set whether the data of the entire vehicle fleet or of individual vehicles / vehicle groups are to be transmitted 6. if data of single vehicles shall be transferred, the selection of vehicles is done via (6)
- 7. list display, if the data transmission of individual vehicles has been selected.

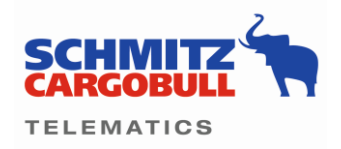

## Steps for selecting individual vehicles

| sharing 👯 Trans | Messages | Configuration      | <u>на</u> рис | n TourTrack                             | 📄 Rep         | ports       | 🤽 User                           | <sup>1</sup> Contacts |                                  |  |
|-----------------|----------|--------------------|---------------|-----------------------------------------|---------------|-------------|----------------------------------|-----------------------|----------------------------------|--|
|                 |          | Import ac          | ccounts       |                                         |               | Export      | accounts                         |                       | Export endpoints                 |  |
|                 | Config   | guration endpoints |               |                                         |               |             |                                  |                       |                                  |  |
|                 |          | 7 Name             | 0             | My Data to GPS                          | overIP        |             |                                  |                       |                                  |  |
|                 | G        | Fleet Position     | :             | REST                                    |               |             | Export accou<br>GPSoverI         | P                     | System partner<br>GPSoverIP GmbH |  |
|                 | 0        | Full Fleet         | :             | Configure                               |               |             |                                  |                       |                                  |  |
|                 | G        | My Data to GPSov   | 1             | Send trip data                          | Send          | TAPA me     | essages Da                       | ata selection (0) 🚯   | (0) notifications (1)            |  |
|                 | 0        | Temp and Position  | :             | Vehicle selection (<br>select all vehic | D<br>cles 💽 s | elect indiv | idual vehicles                   |                       |                                  |  |
|                 |          |                    |               | Plate                                   |               | u           | <ol> <li>Vehicle iden</li> </ol> | it. number            |                                  |  |
|                 |          |                    |               | Plate                                   | ×             | Pla         | ate                              | 12Q Vehicl            | e ident. number                  |  |
|                 |          |                    |               |                                         |               | E Pla       | ate                              | Vehicle type          | Vehicle ident. number            |  |
|                 |          |                    |               |                                         | - ,           | 🔽 st        | r CB SKO 120                     | Reefer Semitraik      | r DIVER000217934340              |  |
|                 |          |                    |               |                                         | 2             | 🔽 ST        | Г CB SKO 220                     | Reefer Semitraile     | er DIVER000229021935             |  |
|                 |          |                    |               |                                         |               | 🗆 st        | F CB SKO 320                     | Reefer Semitraile     | DIVER000299894393                |  |
|                 |          |                    |               |                                         | 30            | D ST        | F CB SKO 420                     | Reefer Semitraile     | DIVER000228687535                |  |
|                 |          |                    |               |                                         | -             |             |                                  |                       |                                  |  |

# Storage of the selected vehicles

|                        |                 |                         |              |                   |                  | ⊴ 0 ∨                   |                    |                                  |      |
|------------------------|-----------------|-------------------------|--------------|-------------------|------------------|-------------------------|--------------------|----------------------------------|------|
| of Status 🔐 FleetWatc  | th 🔛 Messag     | es 🔅 Configuration      | в <b>омс</b> | പ്പിന്ന TourTrack | Reports          | 🚉 User                  | Contacts           |                                  |      |
| : 🕼 Data sharing 👔 Tra | insport network |                         |              |                   |                  |                         |                    |                                  |      |
|                        |                 | Import a                | ccounts      |                   | Exp              | ort accounts            |                    | Export endpoints                 |      |
|                        |                 | Configuration endpoints |              |                   |                  |                         |                    |                                  | 1 0  |
|                        |                 | I Name                  | 0            | My Data to GPS    | overIP           |                         |                    |                                  | Save |
|                        |                 | Fleet Position          | :            | REST              |                  | Export accord<br>GPSove | riP                | System partner<br>GPSoverIP GmbH |      |
|                        |                 | Full Fleet              | :            | Configure         |                  |                         |                    |                                  |      |
|                        |                 | My Data to GPSov        | ÷            | Send trip data    | Send TAPA        | messages                | Data selection (5) | (0) notifications                |      |
|                        |                 | Temp and Position       | :            | Select all vehi   | cles 💿 select in | ndividual vehicles      | s                  |                                  |      |
|                        |                 |                         |              | Diate             |                  | vil), Vehicle ide       | nt. number         |                                  |      |
|                        |                 |                         |              | Plate             |                  | Vehicle type            |                    | Vehicle ident. number            |      |
|                        |                 |                         |              | ST CB SKO         | 120              | Reefer Semi             | trailer            | DIVER000217934340                | c2;  |
|                        |                 |                         |              | ST CB SKO         | 220              | Reefer Semi             | trailer            | DIVER000229021935                | -    |
|                        |                 |                         |              |                   |                  |                         |                    |                                  |      |